# Hur du lägger ett ärende till IT-supporten

# Innehåll

| För interna användare inom Region Västmanland | 2 |
|-----------------------------------------------|---|
| För externa användare                         | 4 |

## För interna användare inom Region Västmanland

Öppna intranätet

Gå till Stöd och service, IT och telefoni och IT-stöd

#### Klicka på Felanmälningsportalen

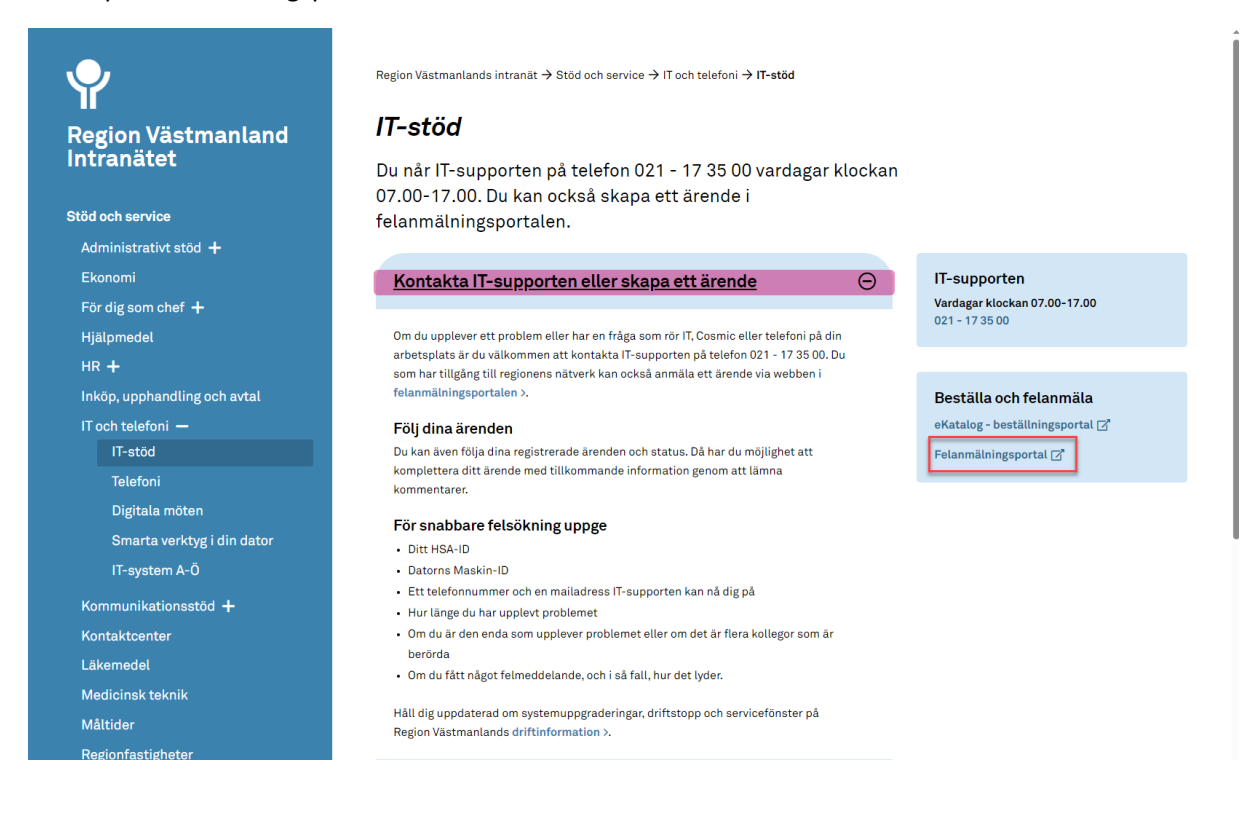

### När du är inne i Felanmälan & Förfrågningar väljer du Skapa ärende till Cosmic-support

| Felanmälan & Förfrågningar |                                                                                                    |                                                                                                    |                                                                                                  |                                                                                                    |  |
|----------------------------|----------------------------------------------------------------------------------------------------|----------------------------------------------------------------------------------------------------|--------------------------------------------------------------------------------------------------|----------------------------------------------------------------------------------------------------|--|
| START                      | Hem                                                                                                    |                                                                                                    |                                                                                                  |                                                                                                    |  |
| MINA<br>ĀRENDEN            | Alla formulär                                                                                                    |                                                                                                    |                                                                                                  |                                                                                                    |  |
|                            | Interna IT tjänster                                                                                                    |                                                                                                    |                                                                                                  |                                                                                                    |  |
|                            | Beställning av Cosmic projektmiljö<br>Klicka här för att skapa en beställning av<br>Cosmic projektmiljö                    | Formulärtriagering<br>Test                                                                               | Nytt konsultkonto<br>Beställ ett nytt konsultkonto                                               | Ändra CPU och minne   Ändrar antalet CPU:er och/eller storteken<br>på internminnet på en VM        |  |
|                            | Skapa ärende                                                                                                    |                                                                                                    |                                                                                                  |                                                                                                    |  |
|                            | Skapa ärende – Kallelser via Postens eBrev<br>Ärenden gällande kallelsemallar,<br>remissbekräftelse samt bilagor.          | Skapa ärende till Cosmic-support<br>Här påbörjar du registrering av ditt ärende<br>till Cosmic-supporten | Skapa ärende till IT-support<br>Här påbörjar du registrering av ditt ärende<br>till IT-supporten | Skapa ärende till Telesupport<br>Här påbörjar du registrering av ditt ärende<br>till Telesupporten |  |
|                            | Skapa ärende Duva                                                                                                    |                                                                                                    |                                                                                                  |                                                                                                    |  |
|                            | Beställning av behörlghet DUVA<br>Notera: Behörigheten ska godkännas av<br>närmaste cher                                   | Skapa ärende till DUVA<br>Här påbörjar du registrering av ditt ärende<br>till DUVA-supporten             | Utvecklingsuppdrag för DUVA                                                                      |                                                                                                    |  |
|                            | Skapa ärende Systemstöd Ekonomi                                                                                            |                                                                                                    |                                                                                                  |                                                                                                    |  |
|                            | Beställning utvecklingsuppdrag från<br>Systemstöd Ekonomi<br>Vid frågor kontakta<br>systemstöd ekonomi@regionvastmanland.s |                                                                                                    |                                                                                                  |                                                                                                    |  |
|                            | Skapa ärende Systemstöd HR                                                                                                 |                                                                                                    |                                                                                                  |                                                                                                    |  |
|                            | Beställning utvecklingsuppdrag från<br>Systemstöd HR<br>Vid frågor kontakta<br>heroma@regionvastmanland.se                 |                                                                                                    |                                                                                                  |                                                                                                    |  |

Här beskriver du ditt ärende. Behöver du uppge personnummer skriver du det i fältet Eventuella personnummer på patienten.

| Felanmä         | älan & Förfrågningar Maria Karlsson -                                                                                                    |
|-----------------|----------------------------------------------------------------------------------------------------|
| START           | Skapa ärende till Cosmic-support                                                                                                    |
| MINA<br>ĀRENDEN | Beskrivning                                                                                                    |
|                 | Här påbörjar du registrering av ditt ärende till Cosmic-supporten                                                                                                    |
|                 | Instruktioner                                                                                                    |
|                 | För att vi snabbare ska kunna påbörja arbetet med ditt ärende så underlättar det om vi kan få så mycket information som möjligt. Glöm inte att fylla i ett telefonnummer så att vi kan kontakta er om det behövs mer information. |
|                 | Beställningsformulär                                                                                                    |
|                 | Ditt HSA-ID: (exempetvits 2GZS) (Krav)                                                                                                    |
|                 |                                                                                                    |
|                 | Telefonnummer och malladress: (Krav)                                                                                                    |
|                 |                                                                                                    |
|                 | Rubrik på ditt ärende: (Krav)                                                                                                    |
|                 |                                                                                                    |
|                 |                                                                                                    |
|                 | Beskriv ditt ärende. Inga personuppgifter får anges i detta fält. (Krav)                                                                                                    |
|                 |                                                                                                    |
|                 |                                                                                                    |
|                 |                                                                                                    |
|                 |                                                                                                    |
|                 | Maakin-ID eller Skrivar-ID: (exempet WCLA12345 etter PDPT1234)                                                                                                    |
|                 |                                                                                                    |
|                 | Bifoga eventuella felmeddelanden eller bilder                                                                                                    |
|                 | Lägg till                                                                                                    |
|                 | ERLAMAN : D2 : REGGAD GATUM : REGGAD DAY                                                                                                    |

Du kan följa dina ärenden under fliken "mina ärenden". Där kan du söka fram aktiva, lösta och stängda ärenden.

| Felanmälan & Förfrågningar |                                                             |  |  |
|----------------------------|-------------------------------------------------------------|--|--|
| START                      | Mina Ärenden                                                |  |  |
| MINA<br>ÄRENDEN            | AKTIVA STÄNGDA                                              |  |  |
|                            | Dra och släpp en rubrik här för att sortera på den kolumnen |  |  |
|                            |                                                             |  |  |

## För externa användare

En del användare har tillgång till att lägga ärende via Citrix Felanmälan. För användare som ej har tillgång till detta – kontakta supporten via 021–173500. Uppdateringar kring aktuellt ärende skickas ut via e-post.

### Lägga ett ärende via Citrix- felanmälan och förfrågningar:

I Citrix väljer du Felanmälan.

![](_page_3_Picture_4.jpeg)

Välj Skapa ärendet till Cosmic - support

![](_page_3_Picture_6.jpeg)

Här beskriver du ditt ärende. Behöver du uppge personnummer skriver du det i fältet Eventuella personnummer på patienten.

| Felanmä         | Felanmälan & Förfrågningar Maria Karlsson -                                                                                                    |  |  |  |
|-----------------|----------------------------------------------------------------------------------------------------|--|--|--|
| START           | Skapa ärende till Cosmic-support                                                                                                    |  |  |  |
| MINA<br>ĀRENDEN | Beskrivning                                                                                                    |  |  |  |
|                 | Här påborjar du registrering av ditt ärende till Cosmic-supporten                                                                                                    |  |  |  |
|                 | Instruktioner                                                                                                    |  |  |  |
|                 | För att vi snabbare ska kunna påbörja arbetet med ditt ärende så underlättar det om vi kan få så mycket information som möjligt. Glöm inte att fylla i ett telefonnummer så att vi kan kontakta er om det behövs mer information. |  |  |  |
|                 | Beställningsformulär                                                                                                    |  |  |  |
|                 | Ditt HSA-ID: (exempetvis 2622) (kizev)                                                                                                    |  |  |  |
|                 |                                                                                                    |  |  |  |
|                 | Telefonnummer och malladress: (Krtv)                                                                                                    |  |  |  |
|                 |                                                                                                    |  |  |  |
|                 | Rubrik på ditt ärende: (Krav)                                                                                                    |  |  |  |
|                 | Faurhalls agronoming of ortifaster                                                                                                    |  |  |  |
|                 |                                                                                                    |  |  |  |
|                 | Beskriv ditt ärende. Inga personuppgilter får anges i detta fält. (Krav)                                                                                                    |  |  |  |
|                 |                                                                                                    |  |  |  |
|                 |                                                                                                    |  |  |  |
|                 |                                                                                                    |  |  |  |
|                 |                                                                                                    |  |  |  |
|                 | Maskin-ID etter Storbar-ID-; (overnpet WCLA12345 etter PDPT1234)                                                                                                    |  |  |  |
|                 |                                                                                                    |  |  |  |
|                 | Bifoga eventuella felmeddelanden eller bilder                                                                                                    |  |  |  |
|                 | Lägg till                                                                                                    |  |  |  |
|                 | FILIAMIN I TYP I BEGGAD DATUM I BEGGAD ATUM -                                                                                                    |  |  |  |

Du kan följa dina ärenden under fliken "mina ärenden". Där kan du söka fram aktiva, lösta och stängda ärenden.

| Felanmälan & Förfrågningar |                                                             |  |  |
|----------------------------|-------------------------------------------------------------|--|--|
| START                      | Mina Ärenden                                                |  |  |
| MINA<br>ÄRENDEN            | AKTIVA STÄNGDA                                              |  |  |
|                            | Dra och släpp en rubrik här för att sortera på den kolumnen |  |  |
|                            |                                                             |  |  |